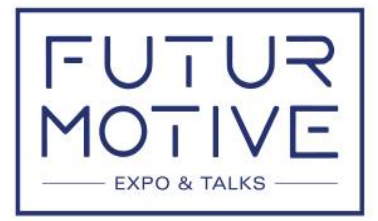

by Sautopromotec

16-18 NOVEMBRE 2023 QUARTIERE FIERISTICO DI BOLOGNA

Anzola dell'Emilia, 26 Ottobre 2023

# PORTALE PASS BOLOGNAFIERE

Informiamo che l'accesso al Quartiere Fieristico nei periodi allestimento / disallestimento degli stand per Futurmotive Expo & Talks 2023, avverrà solo previo accreditamento del personale e degli automezzi autorizzati nella sezione Portale PASS di BolognaFiere che sarà attiva a partire dal prossimo 2 Novembre 2023

L'accesso alla sezione PASS sarà dal sito <u>https://futurmotive.befair.eu/</u>, **creandosi** le proprie credenziali o, se già registrati, utilizzando le credenziali già in vostro possesso che rimarranno valide per le edizioni future.

Vi invitiamo a consultare le istruzioni per l'accreditamento.

Per informazioni vi preghiamo di contattare:

Ufficio Pass Tel. 0039 051 282403 E-MAIL: pass@bolognafiere.it

Allegato: Istruzioni di accreditamento.

## PASS: GUIDA PER ESPOSITORI Si ricorda che i badges stampati sul portale PASS sono validi solo nei periodi di montaggio/smontaggio stand

L'accesso al PORTALE PASS è da befair.eu. Per accedere a PASS proseguire cliccando sul tasto VAI A PASS

# 1) PRIMO ACCESSO – APERTURA PRATICA

La prima cosa da fare per l'Espositore è selezionare il tipo di allestimento! A seconda del tipo di allestimento indicato, viene aperta una pratica di incarico per l'evento a cui partecipate, **senza questo passaggio non si abiliterà la stampa dei pass.** 

| EVENTO                                                                              |                                        |                                                |   |
|-------------------------------------------------------------------------------------|----------------------------------------|------------------------------------------------|---|
| Per prima cosa seleziona il tipo di allestimento per l'evento scelto ciccando sul b | ox relativo, così da aprire la pratica | correttamente.                                 |   |
| Stand Preallestito                                                                  | ۷                                      | Proprio Personale                              | ∠ |
| Verrà prenotato uno stand preallestito                                              |                                        | Lo stand verrà allestito dal proprio personale |   |
|                                                                                     |                                        |                                                |   |
|                                                                                     |                                        |                                                |   |

- Preallestito: L'ALLESTITORE E' IMPOSTATO DAL SISTEMA, NON DEVE ESSERE SELEZIONATO DI NUOVO, potrete inserire il vostro personale/mezzi direttamente dal menù a sinistra della pagina
- **Proprio Personale:** in questo caso potrete inserire il vostro personale/mezzi direttamente dal menù a sinistra della pagina e/o incaricare un eventuale allestitore

# 2) APPROVAZIONE PRATICA

Dopo la scelta del tipo di allestimento, per approvare la pratica, prendere visione di D.U.V.R.I., Privacy e dichiarazioni di Sicurezza, mettendo le spunte su ogni campo richiesto. Proseguire cliccando **AVANTI per due volte** 

Se avete un Allestitore/Fornitore, cliccare sul tasto verde: "Aggiungi Allestitore", cercare l'Azienda per ragione sociale o partita iva, se già presente nel DB cliccare su INCARICA, se non è presente cliccare su CREA NUOVO ed inserire con i dati richiesti.

| $\mathbf{C}$ | rica per rágione sociale, Partita IVA, Codos Fiscale | atri d                                         |                    |          | CERCA            |
|--------------|------------------------------------------------------|------------------------------------------------|--------------------|----------|------------------|
|              |                                                      |                                                |                    |          |                  |
|              | Ð                                                    | Ragione Sociale                                | FINA/Cod Fise./TIN | Nazione  | Otta             |
|              | pruirobertiĝialice it                                | allevamento moine coon paulrobert's            |                    | ITALIA.  |                  |
|              | mschmitt@around.de                                   | Ditta AROUND GMBH                              | DE 216379265       | GERMANIA |                  |
|              | amministrazione(jiitapeo t                           | ITA FRO S.R.L.                                 | 1103755691007      | ITALIA   | ROMA             |
|              | info@stand4u it                                      | STAND 40 S.R.L                                 | 1108364280969      | ITALIA   | Trezzano Sul Nav |
|              | magnaniejifretohimagnaniut                           | Studio Freschi & Magnani orl                   | 02613301206        | ITALIA   |                  |
|              | styling, ellestiment/ginetmail.com                   | STYLING S.R.L.                                 | 1101792040436      | ITALIA   | CIVITANOVA MAS   |
| . 🗆          | ecimmerciale gifreecerosse eu                        | WEB SERVICES SRL                               | 1102783071208      | ITALIA   |                  |
|              | standficregigmail.com                                | STANDFIERE DI TENECISI AUGUSTO                 | 1102/90/30368      | ITALIA   | BAISO            |
|              | epikoczekiji hardieropo pl                           | "HARDL SPOCKA Z OGRANICZONA ODPOWIEDZIALNOŚCIA | PL5220101651       | POLONIA  | Ozarow Mazowie   |
|              | Segreteria/veaBolognajjirekeep.com                   | 00/EKEEP SPA                                   | 1102402671206      | ITALSA   | ZOLA PREDOSA     |
|              | info@045group.it                                     | 045 GROUP SRL                                  | 1104688350230      | ITALSA   |                  |
|              | graziajii100x100servizi.com                          | 100% Servizi di Salvador Maria Grazia          | 01425090196        | ITALIA   |                  |
|              | marketing @13 design.it                              | 13 DESIGN SRLS                                 | IT02563300744      | ITALIA   | MESAGNE          |
|              | info@openbarservice.com                              | 183                                            | (T02144621204      | ITALIA   | PUNDRO           |
|              | infage20action.com                                   | 20ACTION ENTERTAINMENT SRL                     | IT11158530961      | ITALIA   | Cus no Milanino  |

L'Allestitore riceverà una mail da pass@bolognafiere.it, che lo informa dell'apertura della pratica di allestimento da parte dell'Espositore, ciò gli permetterà di accedere direttamente dal Portale Pass e di essere autonomo nella stampa dei badges per il suo staff

Cliccando sul logo della manifestazione, si aprirà la pagina di **Riepilogo**. Se dovete incaricare un'ulteriore azienda allestitrice/fornitrice cliccare su **AGGIUNGI ALLESTITORE** e procedere come al punto precedente

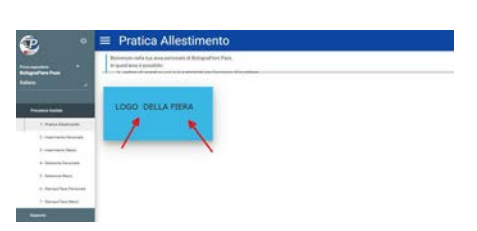

| ە 🔁                                                                                                    | $\equiv$ Pratica Allestimer                                                                          | nto                                                                                                    |                                                                                               |                  |
|----------------------------------------------------------------------------------------------------|----------------------------------------------------------------------------------------------------|----------------------------------------------------------------------------------------------------|-----------------------------------------------------------------------------------------------|------------------|
| Prova espositore BolognaFiere Pass                                                                                                    | Pagina di riepilogo della tipologia di allestiment<br>accedere durante l'evento. Premi AVANTI per pr | o scelto. Premi il box AGGIUNGI ALLESTITORE per eventualmente incarica<br>ocedere nella procedura guidata. | are un allestitore - Premi il box AGGIUNGI INCARICO EVENTO per incaricare un fornitore (cater | ing, pulizie) ad |
| Italiano 🦼                                                                                                    | Riepilogo                                                                                            |                                                                                                    |                                                                                               |                  |
| Process & Goldina<br>1 - Pratica Allestimento<br>2 - Innerimento Presonale<br>3 - Incerimento Mezzi<br>4 - Selezione Mezzi<br>5 - Selezione Mezzi<br>6 - Stampa Pass Personale    | EVENTO: Manifestazione<br>10: 19070<br>TPO: Auto-Allestito<br>STATO: APPROVATA                       | AGGIUNGI ALLESTITORE                                                                                       | - 41                                                                                          |                  |
| 7 - Stampa Pasa Mezzi<br>Suppon                                                                                                    | Allestitori / Fornitori                                                                              |                                                                                                    |                                                                                               |                  |
|                                                                                                    | ID Tipo                                                                                              | Allestitore/Fornitore                                                                                      | Stato                                                                                         |                  |
|                                                                                                    | 19071 (ALLESTICAE)                                                                                   | Prova allestitore.                                                                                         |                                                                                               |                  |
| 8 5550 Belaguarilleus Vider Anle Flans, 30 akt 37<br>Belagnas (Joh)<br>samptate sociales 4 100, 190,200,20 kommunita semanta-<br>malaris funcio, parter 314 a Angelana Ingenas 80 |                                                                                                    |                                                                                                    |                                                                                               |                  |
| HChilegesfam) per kalegesfam k                                                                                                    | < INDIETRO                                                                                           |                                                                                                    |                                                                                               | AVANTI >         |

NB: Nella pagina di **Riepilogo** appariranno le aziende incaricate, se la pratica risulterà **Non approvata**, significa che il Fornitore/Allestitore, dal proprio account, dovrà ancora accettare le Informative di Sicurezza, una volta accettate, anche la pratica del Fornitore/Allestitore risulterà Approvata.

L'ACCOUNT DELL'ESPOSITORE E' COMUNQUE ABILITATO ALLA STAMPA!

### 3) INSERIMENTO, SELEZIONE E STAMPA BADGES (Procedura guidata)

Per inserire personale e mezzi seguire il menù a sinistra evidenziato nell'immagine, partendo dal punto 2 (o cliccando AVANTI il tasto azzurro in basso a destra)

| acces                                                                                                    | accedere durante l'evento. Premi AVANIT per procedure nella procedura guidata. |                                                              |    |                |
|----------------------------------------------------------------------------------------------------|--------------------------------------------------------------------------------|--------------------------------------------------------------|----|----------------|
| Riep                                                                                                    | ilogo                                                                          |                                                              |    |                |
| All Additioned to an and a second second sec | EVENTO: Manifestazione<br>D: 19970<br>TRO: AUTO-ALLEETITO<br>STATO: APPERIVATA | AGGIUNGI ALLESTITORE<br>Incorina un alleofitere per l'overte | а. |                |
|                                                                                                    | Tipo                                                                           | Alectitore/Fornitore                                         |    | Sisto          |
| 19071                                                                                                    | ALLESTITOR                                                                     | Prova allestitore                                            |    | (*****         |
| 19072                                                                                                    | ALL RETIFICIES                                                                 | Mezzadri TEST Allestikore                                    |    | (Har Anymouth) |
|                                                                                                    |                                                                                |                                                              |    |                |

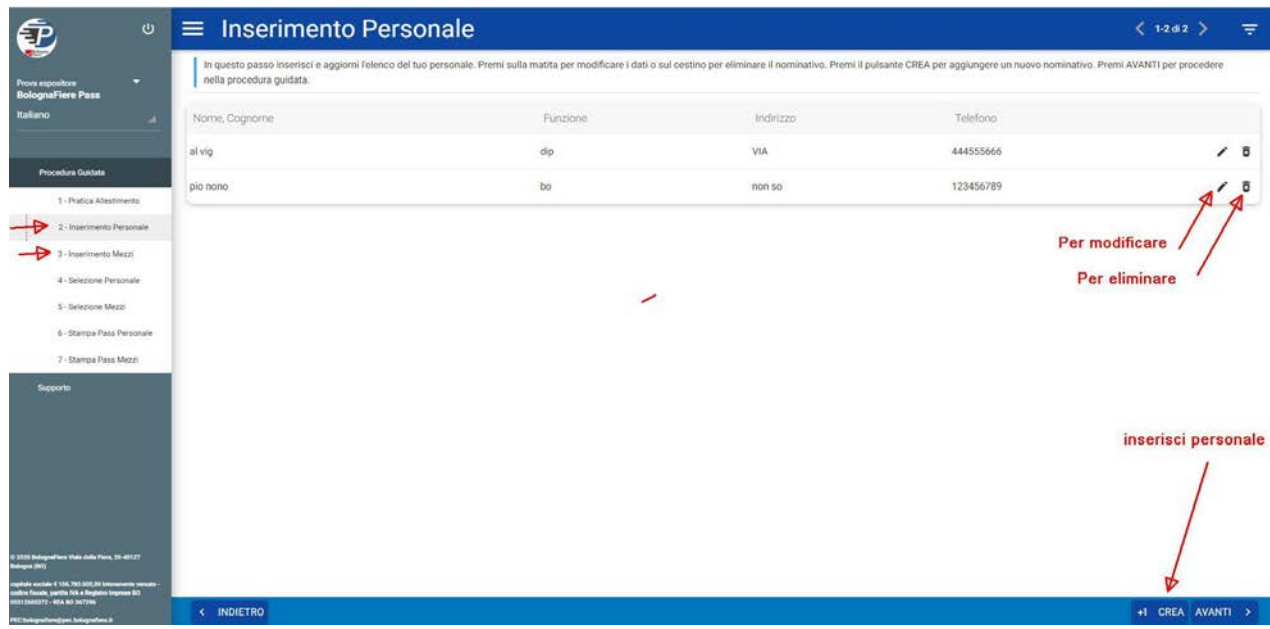

### Step 2 e 3 - Inserimento personale, inserimento mezzi: stessa procedura

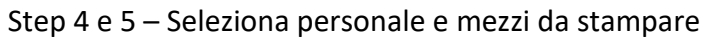

# <complex-block> Ce Selection Metal Ce Selection Metal<

### Step 6 e 7 – Stampa badges personale e mezzi

| ە 🔁                                                                                                    | ≡ Stampa Pass                                                                    | s Mezzi                                                                                                    |                                                                                                    | < 1-3 d 3 > 👳                                 |
|----------------------------------------------------------------------------------------------------|----------------------------------------------------------------------------------|----------------------------------------------------------------------------------------------------|----------------------------------------------------------------------------------------------------|-----------------------------------------------|
| Prove expositors *<br>BolognaFiere Pass                                                                                     | In questo ultimo passo, stampi i pass<br>attivoper l'evento, è possibile acceder | n mezzi attivati nei passaggi precedenti. Puoi stamparli singolarmente clic<br>e a TERMINAL cliccando sulla voce TERMINAL presente per ogni mezzo | cando sulla stampante presente sul mezzo, oppure tutti insieme clicc<br>abilitato, oppure sul puisante TERMINAL nella barra inferiore. | ando sul pulsante STAMPA TUTTO. Se TERMINAL è |
| Italiano 🦼                                                                                                    | Targa                                                                            | Marca                                                                                                    | Modello                                                                                                    | $\wedge$                                      |
|                                                                                                    | 345678                                                                           | IVECO                                                                                                    | TRANSIT                                                                                                    |                                               |
| Procedura Guidata                                                                                                    | ER673PF                                                                          | OPEL                                                                                                    | VIVARO                                                                                                    |                                               |
| 2 - Inserimento Personale                                                                                                   | RENTCAR                                                                          | RENT                                                                                                    | CAR                                                                                                    | -> \ 5                                        |
| 3 - Inserimento Mezzi                                                                                                    |                                                                                  |                                                                                                    |                                                                                                    | $\lor$                                        |
| 4 - Selezione Personale                                                                                                    |                                                                                  |                                                                                                    |                                                                                                    |                                               |
| 6-Stampa Pass Personale                                                                                                    |                                                                                  |                                                                                                    |                                                                                                    |                                               |
| 7 - Stampa Pass Mezzi                                                                                                    |                                                                                  |                                                                                                    |                                                                                                    |                                               |
| Supporto                                                                                                    |                                                                                  |                                                                                                    |                                                                                                    |                                               |
|                                                                                                    |                                                                                  |                                                                                                    |                                                                                                    |                                               |
|                                                                                                    |                                                                                  |                                                                                                    |                                                                                                    |                                               |
|                                                                                                    |                                                                                  |                                                                                                    |                                                                                                    |                                               |
|                                                                                                    |                                                                                  |                                                                                                    |                                                                                                    |                                               |
| © 2020 Subigend'ions Vida dalla Fiera, 55–61127<br>Rologna (SA)<br>suplisite sociale 4 156,795,005,00 interesente venieto - |                                                                                  |                                                                                                    |                                                                                                    | **                                            |
| nadice fincale, partite INA a Register Ingenee BC<br>Antertanteurre - MCA ING SECTOR                                        | < INDIETRO                                                                       |                                                                                                    |                                                                                                    | 5 STAMPA TUTTO                                |

Per informazioni: pass@bolognafiere.it